## ขั้นตอนการชำระค่าบริการการโอนเวินข้ามรนาคาร (Cross Bank Bill Payment)

้าายบิล

ค้นหาพู้ให้บริการ

- Investor

- เลขนิติบุคคล

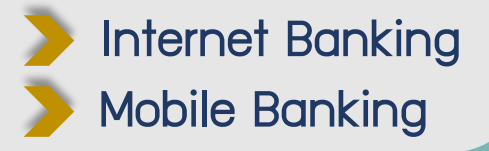

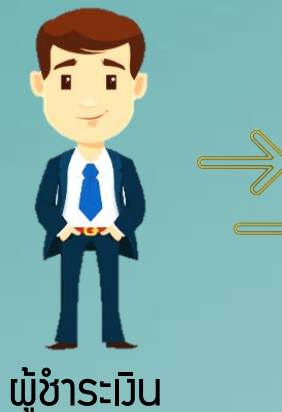

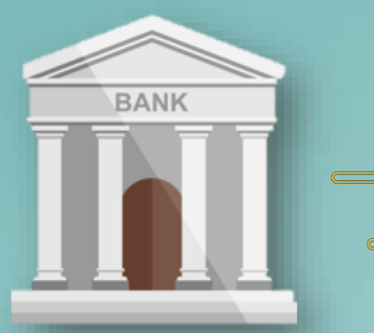

รนาคารที่เข้าร่วมบริการ ชำระบิลข้ามรนาคาร

้ายบิล

0993000133676 หรือ

- สมาคมสโมสรนักลวทุน หรือ

nson Ref No.1.....

nson Ref No.2.....

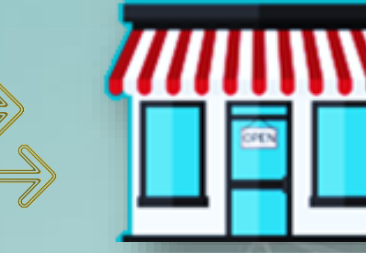

#### บัญชีสมาคมสโมสรนักลวทุน

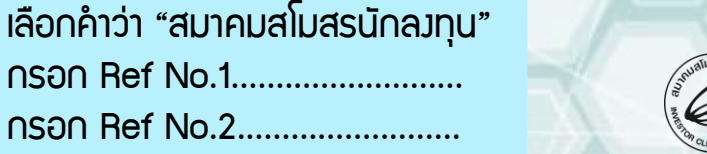

สมาคมสโมสธนักลงทุน NVESTOR CLUB ASSOCIATION

# ขั้นตอนการชำระ Bill Payment

### ชำระค่าบริ∩ารผ่าน Internet Banking และ Mobile Banking

- 1. เข้าแอปพลิเคชันธนาคาร
- 2. เลือกเมนู <u>จ่ายบิล</u>
- ในช่อง ค้นหา เลือกค้นหาพู้ให้บริการ พิมพ์ 0993000133676 หรือ
  สมาคมสโมสรนักลงทุน หรือ Investor
- 4. เลือก สมาคมสโมสรนักลงทุน
- 5. ในช่อวรหัสลูกค้า (Ref1) กรอกรหัสลูกค้าตามที่ระบุในใบแจ้วหนี้
  - ภรณีแอปพลิเคชันธนาคารไม่รองรับตัวอักษร, ขีดกลาง ให้ใส่ตัวเลขติดกัน เท่านั้น
- 6. ในช่อวรหัสบริการ (Ref2) กรอกรหัสบริการตามที่ระบุในใบแจ้วหนี้
- 7. ในช่อว่ำนวนเวิน ระบุยอดเวินที่ต้อวการชำระ
- 8. ตรวจสอบความถูกต้อมและกด <u>ยืนยัน</u>

<u>หมายเหตุ</u> กรณีที่มีใบแจ้มหนี้มากกว่า 1 ฉบับ ให้ท่านชำระค่าบริการแยกยอดตามใบแจ้มหนี้ เพื่อความสะดวก รวดเร็ว ในการออกใบเสร็จรับเวิน / ใบทำกับภาษี

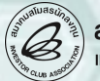

### ตัวอย่ามการกรอกข้อมูลรหัสลูกค้า (Ref.1) และ รหัสบริการ (Ref.2)

|                                                                                                    |                                                                              |                                                                                                  |                                | ส่วนที่ 2 สำหรับธนาคาร<br>(โปรดเรียกเก็บค่าธรรมเนียมจากผู้ชำระเงิน) |                                     |  |  |
|----------------------------------------------------------------------------------------------------|------------------------------------------------------------------------------|--------------------------------------------------------------------------------------------------|--------------------------------|---------------------------------------------------------------------|-------------------------------------|--|--|
| สมาคมสโมสรนักลงทุน                                                                                               |                                                                              |                                                                                                  |                                | ชื่อลูกค้ำ(Name)                                                    | บริษท ใจดี จำกัด                    |  |  |
| (มี<br>มี<br>มี<br>มี<br>มี<br>มี<br>มี<br>มี<br>มี<br>มี<br>มี<br>มี<br>มี<br>ม                                 | แขวงอดุจักร เขตอดุจักร กรุงเทพะ                                              | มงอดุจักร เขดอดุจักร กรุงเทพ•่ Ref.1 🔿                                                           |                                | IV2308-0001                                                         |                                     |  |  |
| <sup>18</sup> กล <sub>า CLUB AS<sup>90</sup> [ทรศัพท์ 0-2666-9449 กด</sub>                                       | 4 http://www.ic.or.th                                                        |                                                                                                  | Ref.2 →                        | รหัสบริการ(Ref.2)                                                   | 01                                  |  |  |
| (ค่าธรรมเนียมไม่เกิน 5 บาทต่อรา<br>หมายเหตุ :<br>• ท่านสามารถตรวจสอบรายชื่อผู้<br>• ค่าธรรมเนียมเป็นไปตามเงื่อนไ | เยการในช่องทางอิเล็กทรอ<br>งู้ให้บริการชำระบิลข้ามชน<br>โขและข้อกำหนดของแต่ล | นิกส์ และ ไม่เกิน 20 บาท ต่อรายก<br>าคารที่เข้าร่วมได้จากเว็บไซต์ขอ<br>ะชนาคาร หรือ ผู้ให้บริการ | การ ในช่องทางส<br>งชนาคารแห่งป | 1 🛞 🖾 🐼 🚫 🌍 ध<br>🔇 เCBC 🛞 井 บOB 🖬 CI<br>ระเทศไทย                    |                                     |  |  |
| เพื่อเข้าบัญชี สมาคมสโมสรนักลงทุน                                                                                |                                                                              |                                                                                                  |                                |                                                                     |                                     |  |  |
| 🔄 🞯 ชำระผ่านเคาน์เตอร์ชนาคา                                                                                      | รกสิกรไทย Comp Code :                                                        | 33489                                                                                            |                                |                                                                     |                                     |  |  |
| (ค่าธรรมเนียมไม่เกิน 5 บาทต่อรา                                                                                  | เยการในช่องทางอิเล็กทรอ                                                      | นิกส์ และ ไม่เกิน 15 บาทต่อรายก                                                                  | าร ในเขต หรือไ                 | ม่เกิน 30 <mark>บาท ต่</mark> อรายการ <b>ง</b> ้า                   | ามเ <mark>ขต ใน</mark> ช่องทางสาขา) |  |  |
| รายการ                                                                                                    | เลขที่                                                                       | ธนาคาร-สาขา                                                                                      |                                | จำนวนเงิน(บาท)                                                      |                                     |  |  |
| O เงินสด O เช็ค                                                                                                  |                                                                              |                                                                                                  |                                |                                                                     |                                     |  |  |
| จำนวนเงินที่เป็นตัวอักษร                                                                                         | (                                                                            |                                                                                                  |                                |                                                                     | )                                   |  |  |
| ชื่อผู้นำฝาก                                                                                                    | ้นำฝากโทร                                                                    |                                                                                                  |                                | สำหรับเจ้าหน้าที่ธนาคาร ผู้รับเงิน                                  |                                     |  |  |

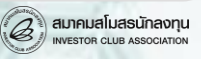